## <u>VMconfig</u>

Informações e utilização do App

Atualmente o aplicativo está disponível para iOS e Android.

Primeira tela apresentada ao abrir um aplicativo já ativo:

| 10:49 |                  | 🗢 💶 |
|-------|------------------|-----|
|       | Lista de VMboxes |     |
|       |                  |     |
|       |                  |     |
|       |                  |     |
|       |                  |     |
|       |                  |     |
|       |                  |     |
|       |                  |     |
|       |                  |     |
|       | Buscando VMboxes |     |
|       | Buscando VMboxes |     |
|       | Buscando VMboxes |     |
|       | Buscando VMboxes |     |
|       | Buscando VMboxes |     |
|       | Buscando VMboxes |     |
|       | Buscando VMboxes |     |

\_

\_\_\_\_\_

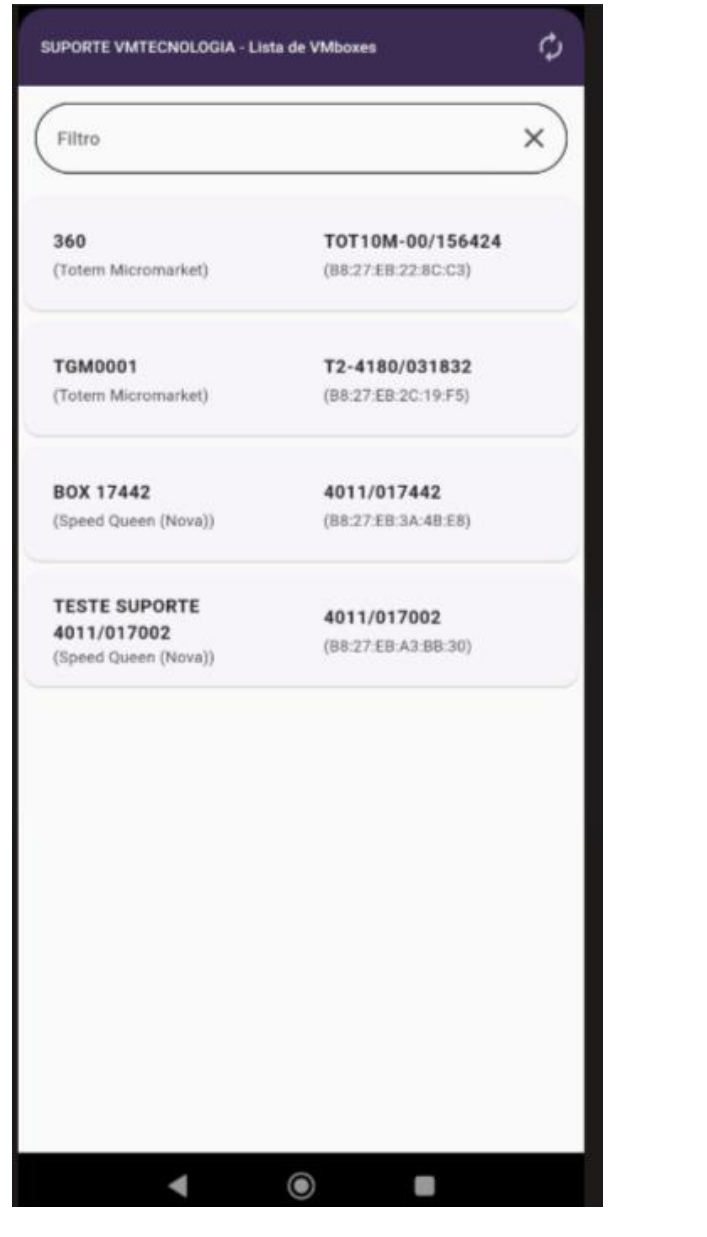

Ao

localizar os equipamentos, selecionar a VMbox desejada:

Ao abrir a VMbox, irá apresentar a aba status, onde é possível visualizar um possível bloqueio de rede e o IP de acesso do equipamento em questão:

| 4                                                     | SUPORTE VM | TECNOLO | GIA - 4011/017442 |                                                                                                    |
|-------------------------------------------------------|------------|---------|-------------------|----------------------------------------------------------------------------------------------------|
| Status                                                | Auditoria  | Wifi    | Configurações     | Testes de rede                                                                                        |
|                                                       |            | w       | LANO              |                                                                                                    |
| Tipo<br>DHCP<br>MAC<br>IP<br>Netmai<br>Broadc<br>Rede | sk<br>ast  |         | D0:               | WIFI<br>Sim<br>37:45:E5:DD:F9<br>10.200.137.33<br>255.255.255.0<br>10.200.137.255<br>VMTESTE<br>100 % |
| Unit                                                  |            | т       | UNO               | 100 %                                                                                                 |
| Tipo<br>DHCP<br>MAC<br>IP<br>Netmat<br>Broadc         | sk<br>ast  |         | 00                | TUNEL<br>Não<br>:00:00:00:00:00<br>10.81.121.18<br>55.255.255.255<br>10.81.121.17                     |
| Primári                                               | 0          | t       | DNS               | 192 168 3 1                                                                                           |
|                                                       |            |         |                   |                                                                                                    |
|                                                       | •          |         |                   |                                                                                                    |

No caso do IP iniciar com 192.xxx, se trata de um bloqueio de VPN.

Na aba de "wifi".

| Status Auditoria <b>Wifi</b> Configurações Testes de | rede |
|------------------------------------------------------|------|
| VMteste                                              |      |
| DE:B3:70:B4:C1:64                                    |      |
| VMguest<br>E0:63:DA:A1:65:DD                         |      |
| E6:B3:70:B4:C6:30                                    |      |
| VMtecnologia<br>E2:B3:70:B4:C1:64                    |      |
| MotterWifi<br>B0:A4:60:4C:FC:D9                      |      |
| VMrouter VMretail da VM<br>08:55:31:89:95:DD         |      |
|                                                      |      |
|                                                      |      |

Na aba configurações é possível fixar um IP e DNS no equipamento, lembrando que só é possível fixar um IP no caso do equipamento que está utilizando uma comunicação via ETHERNET:

|    | ←            | SUPORTE V | MTECNOLO  | GIA - 4011/01744: | 2              |
|----|--------------|-----------|-----------|-------------------|----------------|
| St | tatus        | Auditoria | Wifi      | Configurações     | Testes de rede |
|    | Tipo<br>DHCP |           | ET        | rH0:0             | ETHERNET       |
|    |              |           | SALVAR CO | NFIGURAÇÕES       |                |
|    |              |           |           |                   |                |

|              | SUPORTE VM | TECNOLO  | GIA - 4011/017442 | i -      |
|--------------|------------|----------|-------------------|----------|
|              |            |          | Configurações     |          |
|              |            | E        | FH0:0             |          |
| Tipo<br>DHCP |            |          |                   | ETHERNET |
|              |            |          | DNS               |          |
|              |            | ALVAR CO | MEIGURACOES       |          |
|              |            | Eth      | ernet             |          |
|              | DHCP       | D        |                   |          |
|              |            | _        | _                 |          |
|              | CAN        | CELAR    | CONFIRMAJ         |          |
|              |            |          |                   |          |
|              |            |          |                   |          |
|              |            |          |                   |          |
|              |            |          |                   |          |
|              |            |          |                   |          |
|              |            |          |                   |          |
|              | •          |          | •                 |          |

|              | SUPORTE VMTECNOL                                     |        |           |
|--------------|------------------------------------------------------|--------|-----------|
|              |                                                      |        |           |
| Tips<br>DHCP | Et<br>DHCP ()<br>P<br>Netmask<br>Gateway<br>CANCELAR | hernet | GRNET     |
| 1            | 2                                                    | 3      | -         |
| 4            | 5                                                    | 6      | -         |
| 7            | 8                                                    | 9      | $\otimes$ |
| ,            | 0                                                    |        |           |
|              |                                                      | •      | 1         |

| ÷      | SUPORTE VN | ITECNOLO | GIA - 4011/01 | 7442  |                 |
|--------|------------|----------|---------------|-------|-----------------|
| Status | Auditoria  | week)    | Configuraçi   | Ses . | Testes de roite |
|        |            | E        | H0:0          |       |                 |
| Tipo   |            | C        | NS            |       | Sim             |
|        | Primário   |          |               |       |                 |
|        | Secundá    | rio      |               |       |                 |
|        |            |          |               |       |                 |
|        | CAN        | NCELAR   | CONFIR        | IMAR  |                 |
|        |            |          |               |       |                 |
|        |            |          |               |       |                 |
|        |            |          |               |       |                 |
|        |            |          |               |       |                 |
| 1      |            | 2        | 3             |       | -               |
| 4      |            | 5        | 6             |       | -               |
| 7      |            | 8        | 9             |       | $\otimes$       |
|        |            | 0        |               |       |                 |
|        |            |          | 0             |       |                 |

Para a validação de bloqueio de firewall é necessário entrar na aba "teste de rede" e efetuar um teste em frente a máquina.

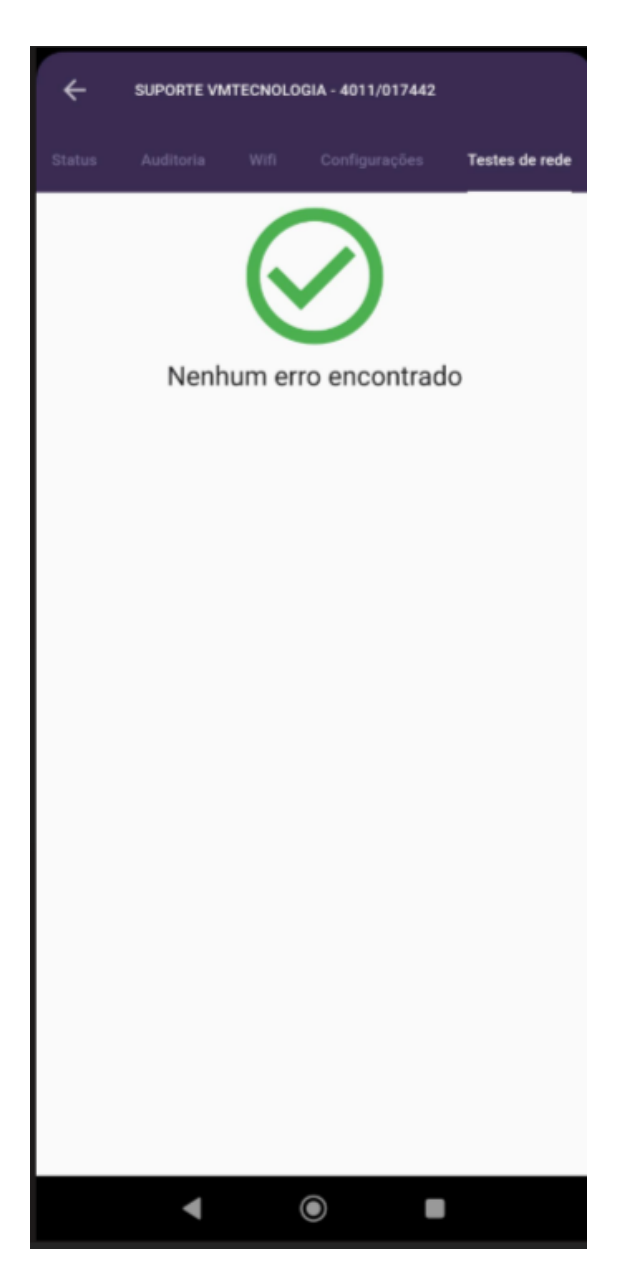

No caso de apresentar bloqueio, é necessário solicitar ao adm da rede a liberação das portas necessárias, deve-se enviar o documento liberação no firewall: https://vertitecnologia.freshdesk.com/support/solutions/articles/9000140596-2liberac%C3%B5es-no-firewall

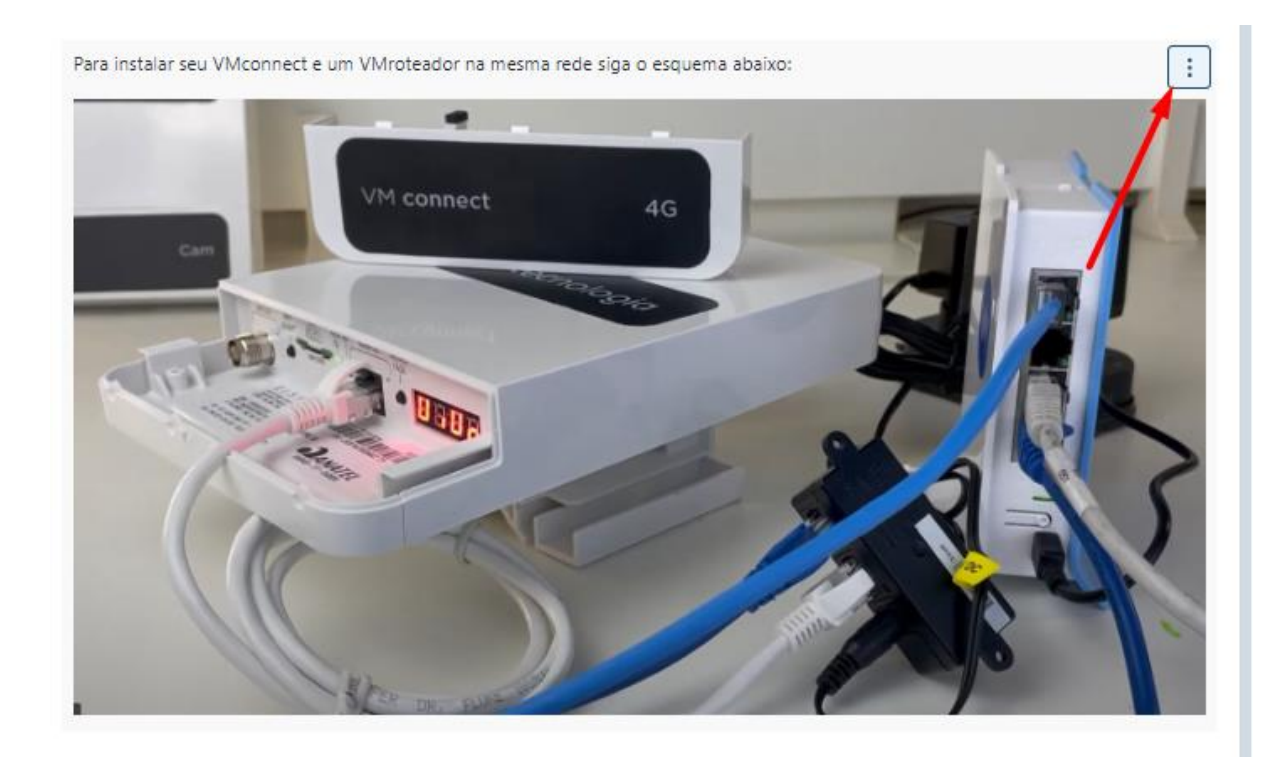

Tabela 1 - Conexões realizadas pela VMbox – Endereços DNS

| vmpay.vertitecnologia.com.br             | 5118<br>4 | UDP          | Sistema de telemetria (VM<br>Tecnologia) |
|------------------------------------------|-----------|--------------|------------------------------------------|
| openvpn.vmpay.vertitecnologia.<br>com.br |           |              |                                          |
|                                          |           |              | Sistema de cartão (TEF)                  |
| verti.softwareexpress.com.br             | 4000      | TCP          |                                          |
| www9.linxsaas.com.br                     | 443       | TCP          |                                          |
| stone.vertitecnologia.com.br             | 443       | TCP          |                                          |
|                                          |           |              | Sistema de controle de ativos e          |
| assetcontrol.vertitecnologia.co<br>m.br  | 80        | TCP e<br>UDP | atualização                              |

## Tabela 2 - Conexões realizadas pela VMbox - Endereços IP

| VMpay | 54.94.209.194   | 80    | TCP     |
|-------|-----------------|-------|---------|
| VMpay | 54.94.209.194   | 443   | TCP     |
| VMpay | 54.94.209.194   | 1883  | TCP     |
| VMpay | 54.94.209.194   | 50080 | UDP     |
| VMpay | 54.94.209.194   | 51184 | UDP     |
| VMpay | 18.231.55.253   | 80    | TCP     |
| VMpay | 18.231.55.253   | 443   | TCP     |
| VMpay | 18.231.55.253   | 1883  | TCP     |
| VMpay | 18.231.55.253   | 50080 | UDP     |
| VMpay | 18.231.55.253   | 51184 | UDP     |
| VMpay | 54.207.25.77    | 80    | TCP     |
| VMpay | 54.207.25.77    | 443   | TCP     |
| VMpay | 54.207.25.77    | 1883  | TCP     |
| VMpay | 54.207.25.77    | 50080 | UDP     |
| VMpay | 54.207.25.77    | 51184 | UDP     |
| VMpay | 18.228.185.153  | 80    | TCP     |
| VMpay | 18.228.185.153  | 443   | TCP     |
| NTP   | 200.192.232.8   | 123   | UDP     |
| NTP   | 200.160.7.193   | 123   | UDP     |
| NTP   | 200.189.40.8    | 123   | UDP     |
| NTP   | 200.186.125.195 | 123   | UDP     |
| NTP   | 200.20.186.76   | 123   | UDP     |
| NTP   | 200.160.7.186   | 123   | UDP     |
| NTP   | 200.160.0.8     | 123   | UDP     |
| NTP   | 129.250.35.251  | 123   | UDP     |
| NTP   | 188.114.116.1   | 123   | UDP     |
| NTP   | 178.79.160.57   | 123   | UDP     |
| NTP   | 85.199.214.98   | 123   | UDP     |
| DNS   | 8.8.8.8         | 53    | TCP/UDP |
| DNS   | 8.8.4.4         | 53    | TCP/UDP |
| DNS   | 208.67.220.220  | 53    | TCP/UDP |
| DNS   | 208.67.222.222  | 53    | TCP/UDP |
| Sitef | 187.103.185.143 | 4000  | TCP     |
| Linx  | 200.174.20.87   | 443   | TCP     |
| Linx  | 52.154.222.203  | 443   | TCP     |

| Linx                       | 52.252.67.18  |       | 443 | TCP    |
|----------------------------|---------------|-------|-----|--------|
| Linx                       | 104.43.237.4  |       | 443 | TCP    |
| Linx                       | 13.77.105.106 |       | 443 | ТСР    |
| Vertipay                   | 18.229.228.53 |       | 443 | TCP    |
| Informações<br>IP Externo. | adicionais    | sobre | а   | vmbox: |

O equipamento VMbox não possui Firewall interno. Portanto, em hipótese alguma a VMbox deverá receber IP externo, ou ser conectada diretamente à rede WAN. Recomenda-se que, sempre que possível, seja criada uma VLAN para a utilização dos equipamentos VMtecnologia (VMBox ou MicroMarket).

## Proxy

O equipamento VMbox não suporta proxy. Caso a rede possua proxy, é necessário configurá-lo para ignorar os equipamentos que serão instalados.